## **Create Schedule Templates**

There are two ways to create a schedule template:

- Create a template from an existing schedule entry
- Create a template from scratch

## Create a Schedule Template from an Existing Schedule Entry

Select an existing schedule entry from the schedule grid. Click on the "Save as Template" checkbox on the lower left, and then select the **Update** button on the lower right.

| Open      | Shift                       |          |                              |                 |   |        | $\times$  |
|-----------|-----------------------------|----------|------------------------------|-----------------|---|--------|-----------|
| START DA  |                             |          |                              |                 |   |        |           |
| 09/26/2   | 021                         |          | 1                            |                 |   |        | \$        |
| TEMPLAT   | E                           |          | SHIFT NAM                    | ЛЕ              |   |        |           |
| shift tes | t                           | ~        | shift test                   |                 |   |        |           |
| START TH  | ME                          |          | JOBS                         |                 |   |        |           |
| 09:00 A   | М                           |          | Jobs From POS<br>Marketing S | ><br>Specialist |   |        | $\otimes$ |
| END TIME  |                             |          | LOCATION                     |                 |   |        |           |
| 05:00 P   | М                           |          | Tes Location #2              |                 |   |        | ~         |
| SHIFT LEI | NGTH                        |          |                              |                 |   |        |           |
| 8 Hours   | -                           |          |                              |                 |   |        |           |
| TIME ZON  | E                           |          |                              |                 |   |        |           |
|           | 3.00) Eastern Standard Time | Jamaica  | <pre>#FF6</pre>              | 6900            |   |        |           |
| BREAK     | START TIME                  | END TIME |                              | ТҮРЕ            |   |        |           |
| 1         | 04:45 PM                    | 04:46 PM |                              | Lunch           | ~ | Delete |           |
| Add Bro   | eak                         |          |                              |                 |   |        |           |
| SHIFT NO  | TES                         |          |                              |                 |   |        |           |
| Add Shi   | ft Note                     |          |                              |                 |   |        |           |
| Peneat    |                             |          |                              |                 |   |        | 111)      |
| Repear    |                             |          |                              |                 |   |        |           |
| Save as   | template                    |          |                              |                 |   |        |           |
| Û         |                             |          |                              |                 |   | Close  | pdate     |
| -         |                             |          |                              |                 |   |        |           |

## How to Create a Schedule Template from Scratch

On the Schedule page (as above), select the Templates tab:

| Schedule 1 Shift Notifications Templates | Printed Files       |            |              |
|------------------------------------------|---------------------|------------|--------------|
| Search Shift Template By Name            |                     |            | Add Template |
| Name                                     | Time                | Action     |              |
| shift test                               | 09:00 AM - 05:00 PM | <b>2</b> 0 |              |

And then select Add Template on the right.

| Add Template                           |          | ×                     |  |  |
|----------------------------------------|----------|-----------------------|--|--|
| TIMEZONE                               |          |                       |  |  |
| (GMT-07:00) Pacific Time - Los Angeles |          |                       |  |  |
| START TIME                             |          | END TIME              |  |  |
| 02:55 PM                               |          | 02:55 PM              |  |  |
| SHIFT NAME                             |          | Jobs                  |  |  |
|                                        |          | Please select the job |  |  |
| Location                               |          | Color                 |  |  |
| Unselected                             | ~        | Hex                   |  |  |
| Notes                                  |          |                       |  |  |
| BREAK START TIME                       | END TIME | ТҮРЕ                  |  |  |
| Repeat                                 |          |                       |  |  |
|                                        |          | Close                 |  |  |

You may set the time zone, the start time, end time, and give the shift a name. You can also set the location and add a designated break time. You may also set the repeat cycle, such as whether you wish it to repeat weekly or monthly on specific days. You can also set an optional end time on this template.

When you are done, select the **Save** button.